### DEPARTMENT OF HEALTH

# **Correct a customer service request**

### MR&C USER GUIDE FOR COUNTY VITAL RECORDS STAFF

You can correct a fulfilled request to:

Assign DCNs if a certificate item was manually closed in error

Update requester information and print a new receipt

Update payment amount if you entered original amount in error

## Assign DCNs

- 1. Search for and locate the request you want.
- 2. Choose "Correct request details" from the Follow-on Action dropdown list.
- 3. Click Add request item.
- 4. Select the appropriate birth or death certificate item type.
- 5. If you need to assign more than one DCN, enter the appropriate quantity and click **Recalculate** to update the amount due.
- 6. Check the *No charge* box next to the fee amount and select "Administrative exception" as the reason for waiving the fee.
- 7. In the *Notes* field, explain why you are entering the duplicate request item and waiving the fee.
- 8. Click Save.
- 9. Click on the Request Item Details screen.
- 10. Click the **Select** button next to the new request item to link a birth or death record and choose the authorized requester.
- 11. Click Continue.
- 12. Click Send for fulfillment, then Fulfill.
- 13. Click Generate issuance document(s) and close the PDF without printing.
- 14. Click **Assign DCN** and enter the DCN(s) that appeared on the certificate(s) you originally issued.
- 15. Click Save & close request item.

### **Update requester information**

- 1. Search for and locate the request you want.
- 2. Choose "Correct request details" from the Follow-on Action dropdown list.

- 3. On the **Request Information** screen, make any needed changes to the requester information.
- 4. Click Save.

To print a new receipt:

- 1. Click on the Record Payment screen.
- 2. Select "Generate receipt document" from the *Follow-on action* dropdown list.
- 3. Click Generate to open the PDF and print.

#### Update payment amount

- 1. Search for and locate the request you want.
- 2. Choose "Correct request details" from the Follow-on Action dropdown list.
- 3. Click on the Record Payment screen.
- 4. Click on the payment type and enter the correct payment amount.
- 5. Click Save.

Note: Updating the payment amount also updates the Daily Fee Transaction Report.

To print a new receipt:

- 1. Select "Generate receipt document" from the *Follow-on action* dropdown list.
- 2. Click Generate to open the PDF and print.

Minnesota Department of Health Office of Vital Records PO Box 64499 St. Paul, MN 55164-0499 651-201-5970 health.MRCAdmin@state.mn.us www.health.state.mn.us

10/14/2020 To obtain this information in a different format, call 651-201-5970.